## Настройка Dynamic IPoE на модемах

## Zyxel Keenetic/ Keenetic Lite/ Keenetic Giga/ Keenetic 4G

Контактная информация Zyxel: <u>www.zyxel.ru</u>, 8 (800) 200–8929; 8 (495) 542–8929 (звонок платный).

Для настройки открыть ваш Интернет браузер и в строке адреса набрать http://192.168.1.1

Прописываем в поле Имя пользователя- admin, пароль - 1234 и нажимаем ОК.

Зайдите в меню слева Интернет => Подключение

Настройка параметров IP: выбирается в зависимости от типа подключения

## Dynamic

- Галочку с Получать DNS серверы автоматически не убирать
- Использовать МАС-адрес: если привязка по МАС'у есть, то клонируем с ПК, если нет, то оставляем по умолчанию
- Нажимаем кнопку Применить

| Монитор Подключение по вы                                                                                                    | деленной линии Ethernet                                                                                                    |
|----------------------------------------------------------------------------------------------------|----------------------------------------------------------------------------------------------------|
| NETIC LITE Для работы в Интернете н<br>автоматически при каждо<br>параметры IP, укажите их<br>Подключение   Подключение зарегистрированный у про | еобходимо назначить интернет-центру IP-адрес. Обычно это происходит<br>м соединении, однако, есля провайдер предоставил вам IP-адрес и другие<br>адесь, выбрав ручную настройку. Установите МАС-адрес,<br>звайдера, если это требуется для подключения. |
| Авторизация<br>Доменное имя<br>Маршруты<br>Маршруты<br>Мастройка параметров<br>омашняя сеть<br>еть Wi.Fi<br>DNS<br>рипьтры<br>истема<br>DNS      | ра: KEENETIC LITE<br>IP: Автоматическая ▼<br>☑ Получать адреса серверов DNS автоматически<br>5 1:<br>5 2:                                                                                                    |
| ыход Использовать МАС-адр                                                                                                    | ес: По умолчанию (40:4A.03:79 A7:29) .<br>Отвечать на ping-запросы из Интернета<br>Авто-QoS<br>Не уменьшать TTL<br>Разрешить UPnP                                                                                                    |